# BAB III METODOLOGI PENELITIAN

### 3.1. Metode Pengumpulan Data

Metode pengumpulan data yang dilakukan adalah :

1. Wawancara

Pengumpulan data dengan metode *interview* dilakukan dengan cara tanya jawab secara langsung dengan pemilik khususnya dengan memberikan pertanyaan seputar sistem yang berjalan mengenai proses pelayanan pada Polisi Sektor Batang Hari Lampung Timur

2. Pengamatan

Pengumpulan data dengan mengamatai atau *observation* dilakukan lewat cara pengumpulan data, pengamatan dan pencatatan secara langsung. Mempelajari segala sesuatu yang berhubungan dengan pelayanan di Polisi Sektor Batang Hari Lampung Timur

3. Dokumentasi

Dokumentasi didapat dari pengumpulan data, pengamatan dan pencatatan secara langsung. Mempelajari segala sesuatu yang berhubungan dengan pelayanan di Polisi Sektor Batang Hari Lampung Timur.

4. Tinjauan Pustaka

Tinjauan pustaka sebagai kegiatan yang memuat mencari, membaca, dan menelaah penelitian dan bahan pustaka yang memuat teori-teori yang relevan dengan penelitian yang akan dilakukan.

#### 3.2. Metode Pengembangan Sistem

Metode pengembangan sistem yang digunakan dalam penelitian ini adalah *extreme programming* berikut ini adalah tahapan yang dilakukan sesuai metode pengembangan yaitu:

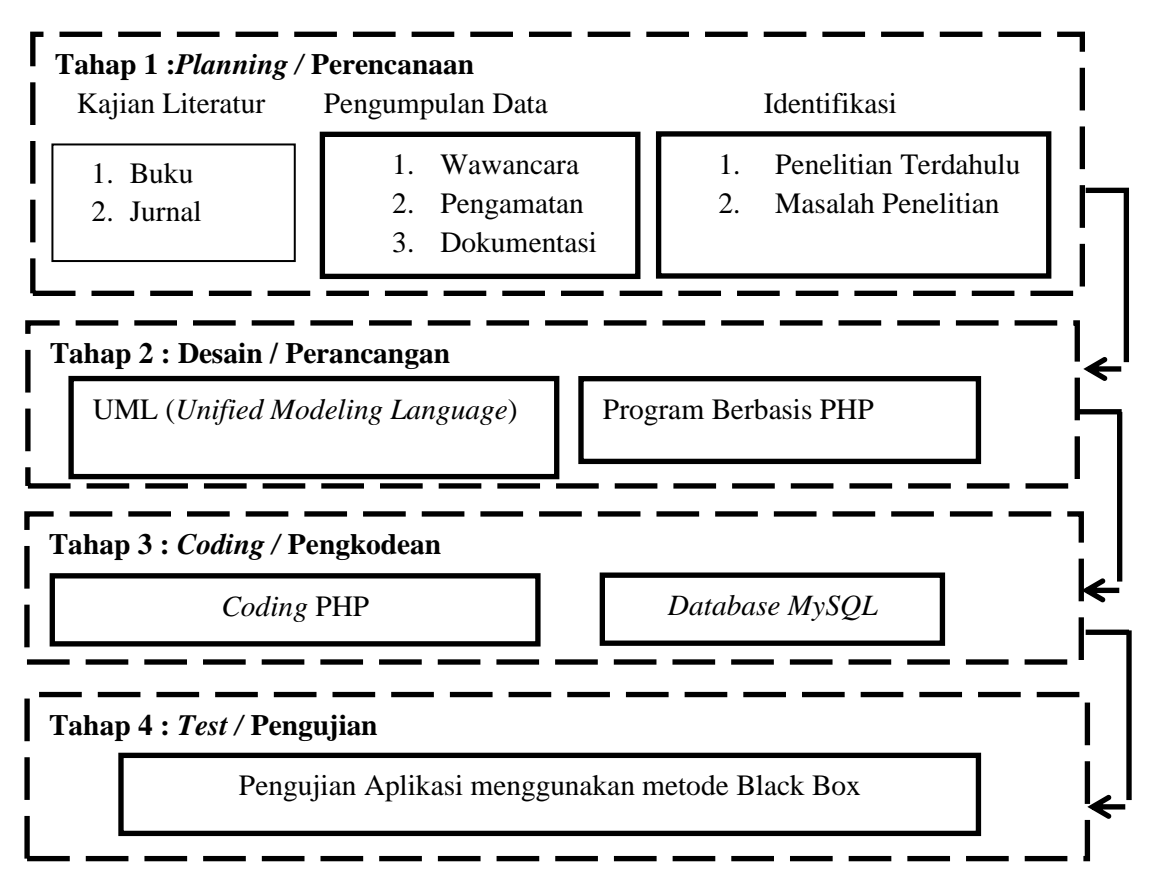

**Gambar 3.2** Tahapan Metode Pengembangan Sistem **Sumber :** (Pasha, Puspaningrum and Eritiana, 2023)

# 3.3. Analisis Sistem Berjalan

Berikut ini adlaah analiis sistem berjalan dalam pelayanan jasa yaitu :

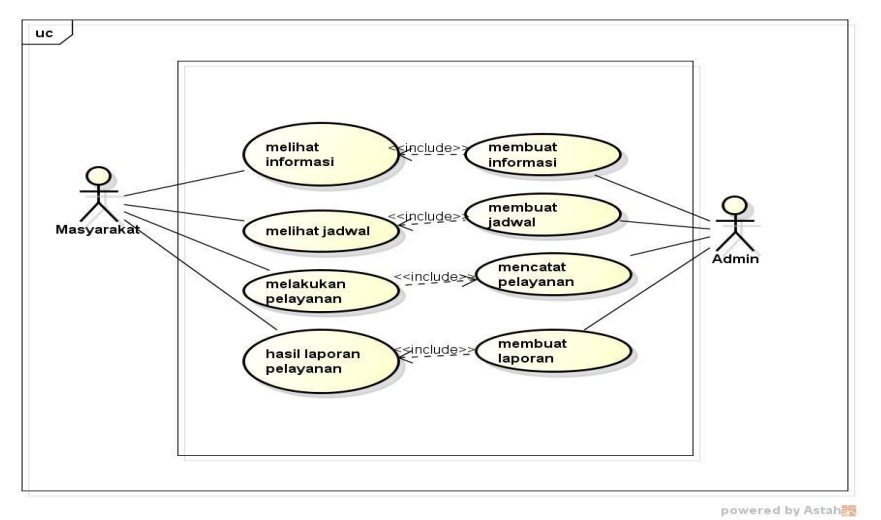

Gambar 3.3 Usecase Sistem Berjalan

Berdasarkan gambar 3.3 terdapat 2 aktor yaitu masyarakat dan admin. Dalam pengelolaan hak akases masyarakat melakukan kegiatan melihat informasi,

melihat data jadwal, melakukan pelayanan dan mendapatkan hasil laporan pelayanan. Sedangkan admin dapat membuat informasi, membuat jadwal, melakukan pencatatan pelayanan dan membuat laporan.

## 3.4. Desain Sistem

Rancangan sistem dalam tahap ini digunakan untuk menggambarkan desain sistem yang diusulkan dengan menggunakan permodelan UML (Unifield Modeling Language) yang berorientasi objek yaitu use case dan activity diagram yang dapat mempermudah pembuatan sistem.

### 1. Perancangan Usecase

Berikut adalah perancangan Usecase yang akan dibangun, dapat dilihat pada gambar berikut :

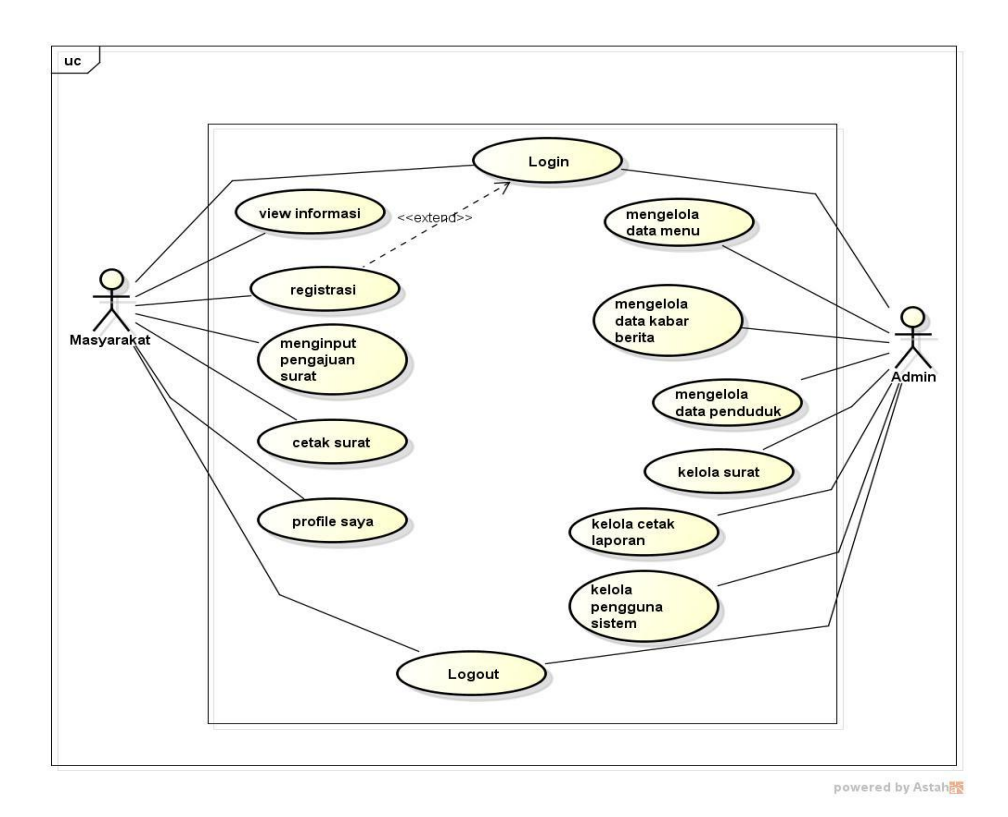

Gambar 3. 4 Use Case Diagram

Berdasarkan gambar 3.4 terdapat 2 aktor yaitu masyarakat dan admin. Dalam pengelolaan hak akases admin dapat melakukan login kedalam sistem mengelola data menu-menu, mengelola data kabar berita mengelola data penduduk, mengelola data surat, mencetak laporan dan mengelola data pengguna. Sedangkan

hak akses masyarakat dapat melihat informasi, melakukan registrasi, melakukan login sistem, melakukan pengajuan surat, mencetak surat dan melihat profile saya.

### 2. Activity Diagram

Sebuah diagram yang dapat digunakan untuk menggambarkan secara grafis aliran proses bisnis, langkah-langkah sebuah *usecase* atau logika behavior (metode) object penggambaran alur admin dapat dilihat pada Gambar 3.4:

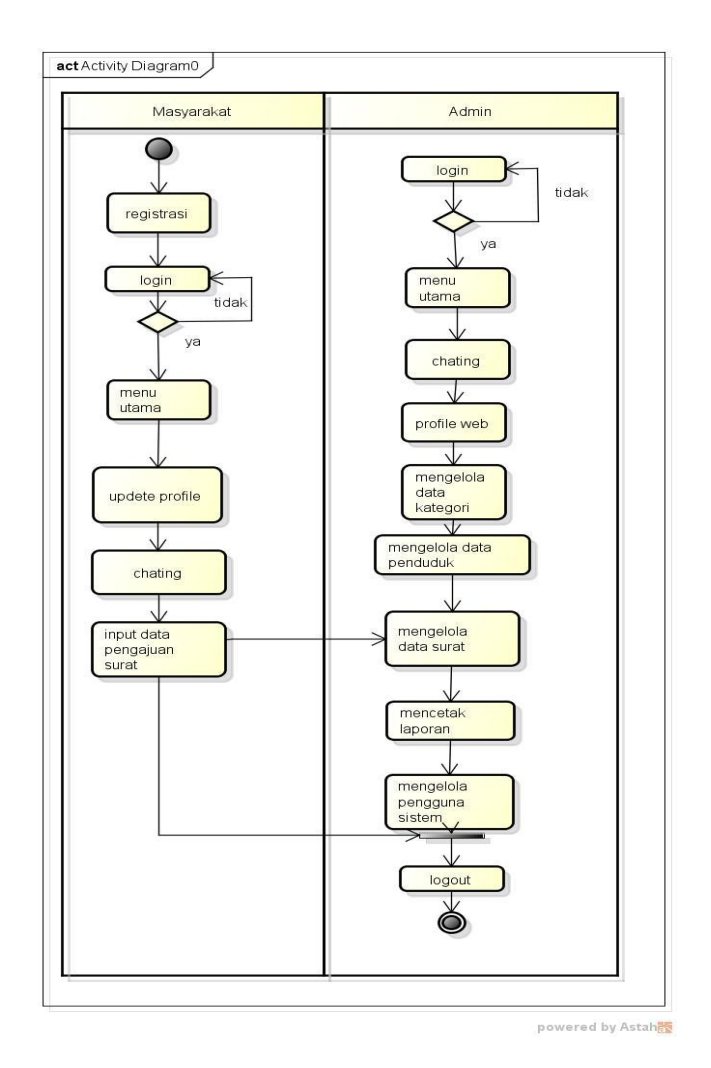

Gambar 3. 5 Activity Diagram

Berdasarkan gambar 3.5 terdapat 2 aktor yaitu masyarakat dan admin. Dalam pengelolaan hak akases admin dapat melakukan login jika login gagal maka akan kembali kehalaman login dan jika login sukses maka akan masuk kedalam sistem untuk mengelola data menu-menu, mengelola data kabar berita mengelola data penduduk, mengelola data surat, mencetak laporan dan mengelola data pengguna.

Sedangkan hak akses masyarakat dapat melihat informasi, melakukan registrasi, melakukan login sistem jika login gagal maka akan kembali kehalaman login dan jika login sukses maka akan masuk kedalam sistem untuk melakukan pengajuan surat, mencetak surat dan melihat profile saya.

### 3. Class Diagram

Diagram kelas atau *class diagram* menggambarkan struktur sistem dari segi pendefinisian kelas-kelas yang akan dibuat untuk membangun sistem. Kelas memiliki apa yang disebut atribut dan metode atau operasi. Dapat dilihat pada gambar 3.6 dibawah ini :

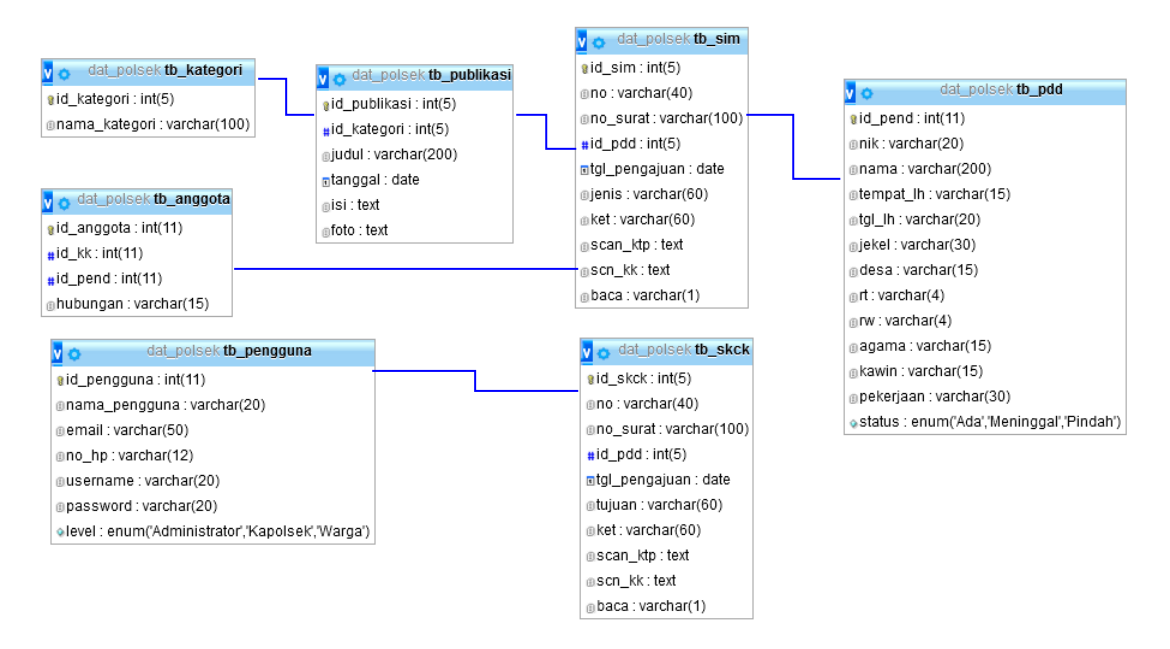

Gambar 3. 6 Class Diagram

### 3.5. Rancangan Program

Design interface dari sistem yang dibuat penulis menggunakan mockplus untuk pembuatan tampilan user interface sebuah sistem aplikasi. Perancangan design interface ini sudah dilakukan melalui tahap penyesuaian dengan keinginan user atau proses analisis kebutuhan user.

### 3.5.1. Menu Login

Menu *login* adalah menu yang digunakan untuk masuk kedalam sistem dengan memasukan *username* dan *password*, adapun gambar sistem dapat dilihat pada gambar dibawah ini :

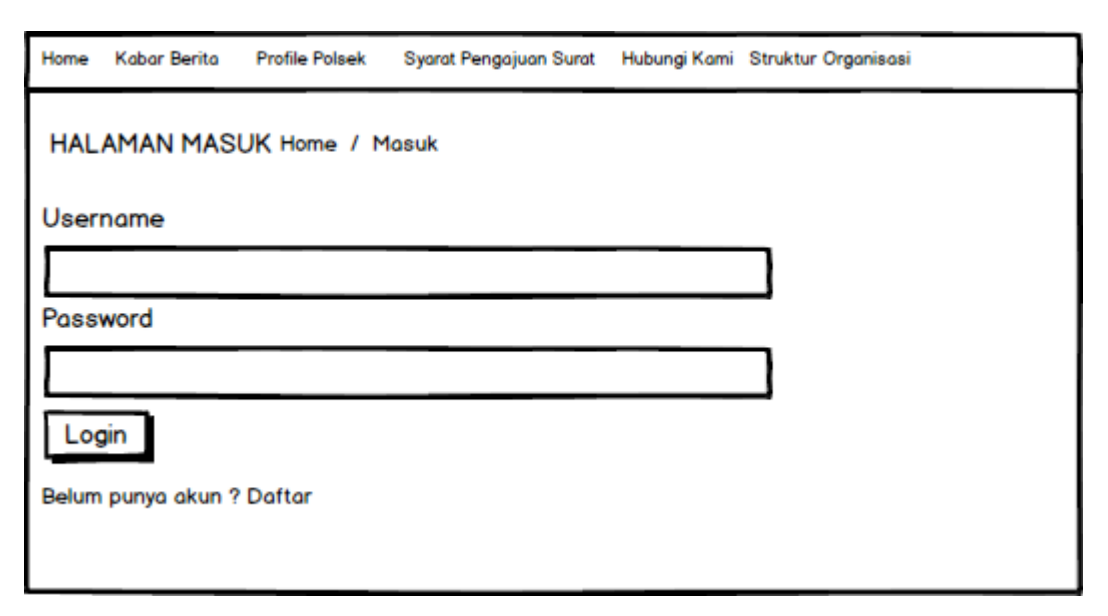

Gambar 3.7 Menu Login

## 3.5.2. Hak Akses Masyarakat

### A. Menu Utama

Menu utama adalah menu yang diakses oleh masing-masing pengguna sistem untuk mengelola data. Pada menu utama ini terdapat menu profile saya yaitu untuk melihat data profile, terdapat menu home yaitu untuk tampilan menu awal, menu kabar berita untuk menampilkan berita-berita POLSEK, menu profile POLSEK, menu syarat pengajuan untuk melihat informasi sayarat-syarat pengajuan surat, hub kami untuk melakukan kontak jika ingin menghubungi POLSEK, dan struktur organisasi POLSEK, adapun gambar dapat dilihat pada gambar dibawah ini :

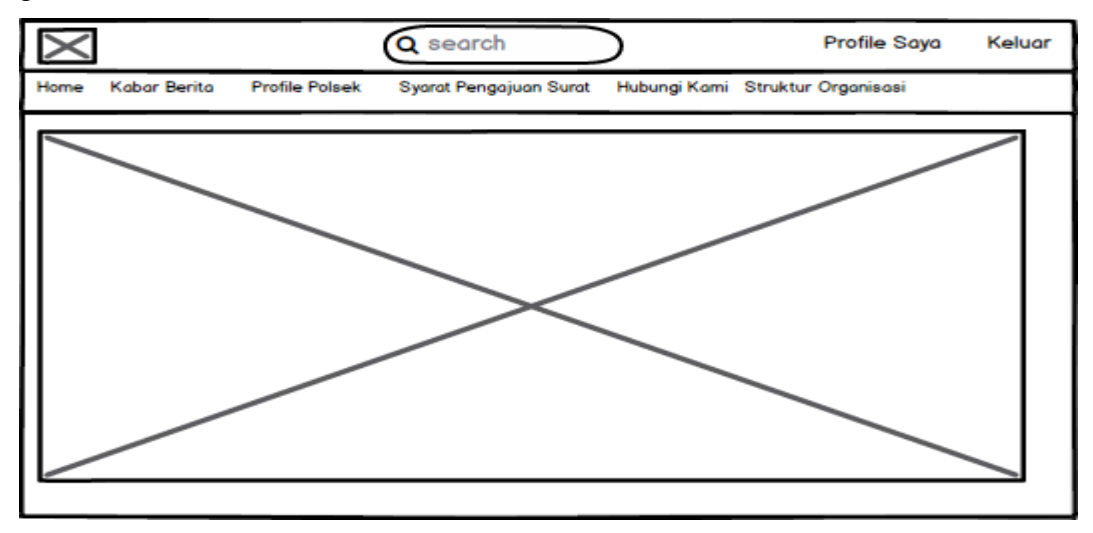

Gambar 3.8 Menu Utama

## **B.** Menu Profile

Menu profile adalah menu untuk menampilkan informasi profile polsek secara lengkap, dapat dilihat pada gambar dibawah ini :

| Х    |              |                | Q search               | $\overline{)}$                                                                                                    | Profile Saya                                                                                                    | Keluar |
|------|--------------|----------------|------------------------|----------------------------------------------------------------------------------------------------|----------------------------------------------------------------------------------------------------|--------|
| Home | Kabar Berita | Profile Polsek | Syarat Pengajuan Surat | Hubungi Kami                                                                                                    | Struktur Organisasi                                                                                                    |        |
|      |              |                |                        | 2012 galaite galait<br>galaite galaite<br>galaite galaite<br>galaite galaite<br>galaite galaite<br>galaite galaite<br>galaite galaite<br>galaite galaite<br>galaite galaite<br>galaite<br>ga | 1996 GE GUESTING<br>Mitt GUE Aniet (Migut<br>Mitt GUE Aniet (Migut<br>Mitt GUE Aniet (Migut<br>Mitt Contract (Migut<br>Mitt Aniet (Migut)<br>Mitt Aniet (Migut)<br>Mitt Aniet (Migut)<br>Mitt Aniet (Migut)<br>Mitt Mitt Mitt (Mitt ) |        |

# Gambar 3.9 Menu Profile

# C. Menu Syarat Pengajuan

Menu syarat pengajuan adalah menu untuk menampilkan informasi syarat pengajuan surat yang akan dilakukan oleh masyarakat, dapat dilihat pada gambar dibawah ini :

Gambar 3.10 Menu Syarat Pengajuan

### D. Menu Hubungi Kami

Menu hubungi kami adalah menu untuk menampilkan informasi hubungi kami seperti kontak POLSEK, dapat dilihat pada gambar dibawah ini :

| Х    |              |                                                                                                    | Q search               | $\mathbf{)}$ | Profile Saya        | Keluar |
|------|--------------|----------------------------------------------------------------------------------------------------|------------------------|--------------|---------------------|--------|
| Home | Kabar Berita | Profile Polsek                                                                                                    | Syarat Pengajuan Surat | Hubungi Kami | Struktur Organisasi |        |
|      |              | 14.5 - 7.05 galger<br>14.5 - 4.5 - 4000147<br>14.6 - 4.5 - 4000147<br>14.6 - 4000145 - 64 - 4<br>- 7.05 - 4000145 - 6000<br>14.05 - 4000145 - 6000<br>14.05 - 4000145 - 600000000000000000000000000000000000 |                        |              |                     |        |

# Gambar 3.11 Menu Hubungi Kami

## E. Menu Pengajuan Surat

Menu pengajuan pengajuan adalah menu untuk melakukan pengajuan surat yang akan dibuat, pada menu ini terdapat tanggal pengajuan dan inputan data sebab. Terdapat tombol kirim pengajuan untuk melakukan penyimpanan pengajuan surat, dapat dilihat pada gambar dibawah ini :

| $\times$ |                  | Ģ                | search                 | >            | Profile Saya        | Keluar |  |  |  |
|----------|------------------|------------------|------------------------|--------------|---------------------|--------|--|--|--|
| Home     | Kabar Berita     | Profile Polsek S | Syarat Pengajuan Surat | Hubungi Kami | Struktur Organisasi |        |  |  |  |
| SUR      | SURAT KETERANGAN |                  |                        |              |                     |        |  |  |  |
| Tgl N    | ٩D               | //               |                        |              |                     |        |  |  |  |
| Sebo     | ъ                |                  |                        |              |                     | ]      |  |  |  |
| Kiri     | im Pengajua      | n                |                        |              |                     |        |  |  |  |
| No       | NIK              | Nama             | Tanggal                | Sebal        | b Status            |        |  |  |  |
|          |                  |                  |                        |              |                     |        |  |  |  |

Gambar 3.312 Menu Pengajuan Surat

### F. Menu Edit Profile

Menu edit profile adalah menu untuk melakukan pengeditan data profile, pada menu ini terdapat informasi pencarian data dan inputan data NIK, nama, alamat dan jenis kelamin, dapat dilihat pada gambar dibawah ini :

| Х     |                                        |                | Q search               | )     |         |         | Pr     | ofile Saya | 1  | Keluar | r |
|-------|----------------------------------------|----------------|------------------------|-------|---------|---------|--------|------------|----|--------|---|
| Home  | Kabar Berita                           | Profile Polsek | Syarat Pengajuan Surat | Hubun | gi Kami | Struktu | ır Orş | ganisasi   |    |        |   |
| ном   | HOME / Profile Saya<br>Hasil Pencarian |                |                        |       |         |         |        |            |    |        |   |
| NIK/I | Nama                                   |                |                        |       | No      | NIK     | Nc     | Alamat     | Jk | Pilih  | 1 |
| Nama  | a Lengkap                              |                |                        |       |         |         |        |            |    |        |   |
| Alam  | at                                     |                |                        |       |         |         |        |            |    |        |   |
| Jenis | Kelamin                                |                |                        |       |         |         |        |            |    |        |   |
|       |                                        |                |                        |       |         |         |        |            |    |        |   |
|       |                                        |                |                        |       |         |         |        |            |    |        |   |

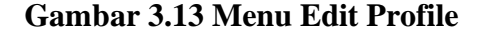

# 3.5.3. Hak Akses Staff

#### A. Menu Utama

Menu utama adalah menu yang diakses oleh masing-masing pengguna sistem untuk mengelola data. Pada menu utama ini terdapat data menu, data kabar berita untuk menginputkan kabar berita, data surat penduduk, dapat mengelola data surat. Menu laporan untuk mencetak laporan, menu pengaturan, dan menu pengguna sistem, adapun gambar dapat dilihat pada gambar dibawah ini :

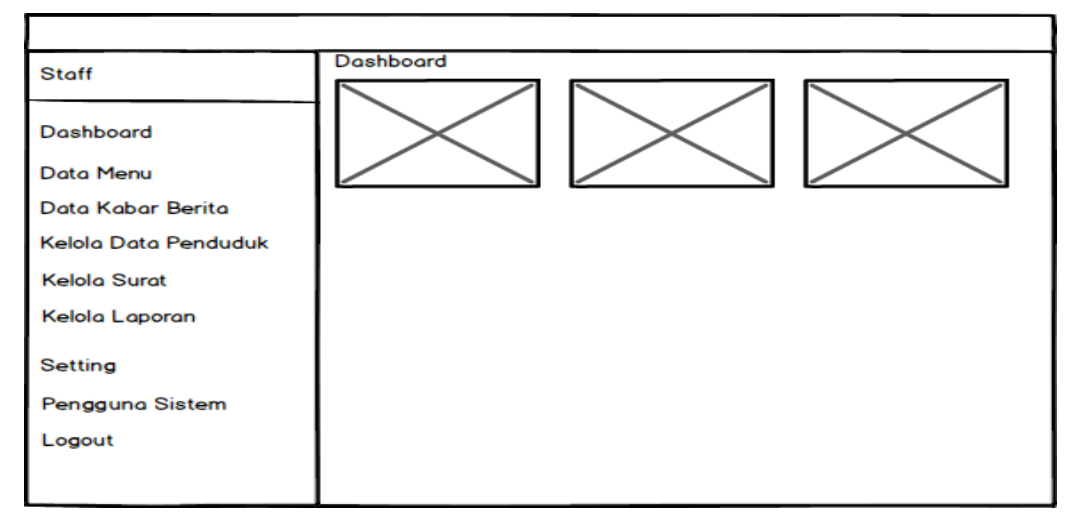

Gambar 3.14 Menu Utama

### B. Menu Data Menu

Menu data menu adalah menu untuk mengakses pengelolaan data menu pada sistem atau menu utama. Pada menu ini menampilkan informasi inputan data dan tombol tambah data untuk melakukan penambahan data, tombol delete untuk menghapus data dan tombol edit untuk megedit data. Adapun pengambaran dapat dilihat pada gambar dibawah ini :

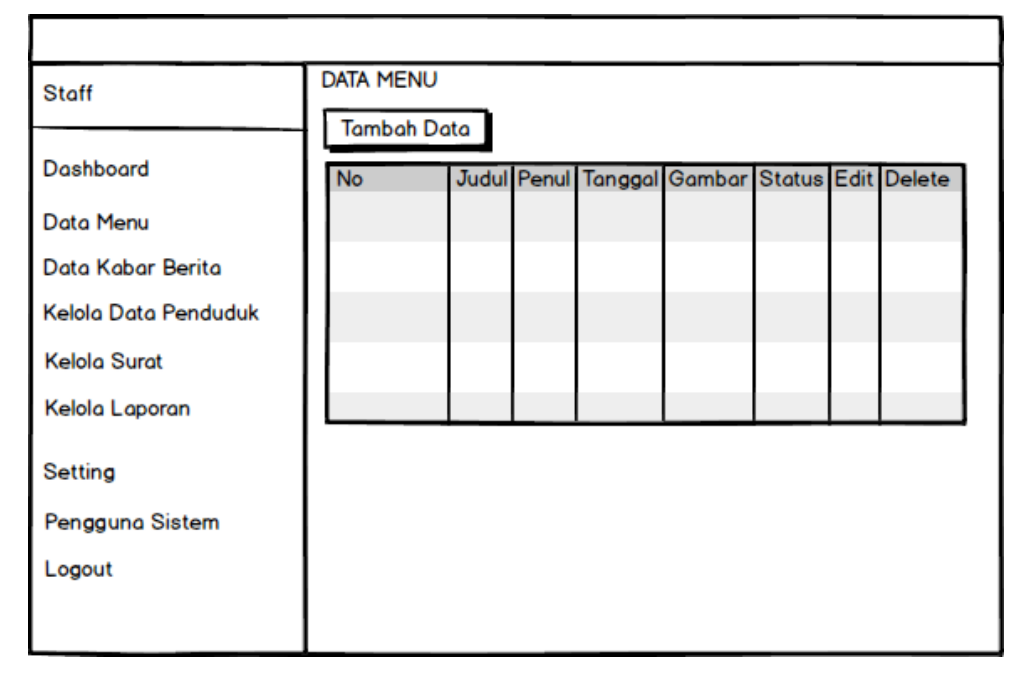

Gambar 3.15 Menu Data Menu

## C. Menu Kelola Data Penduduk

Menu kelola data penduduk adalah menu untuk mengakses pengelolaan data penduudk, Pada menu ini menampilkan informasi inputan data dan tombol tambah data untuk melakukan penambahan data, tombol delete untuk menghapus data dan tombol edit untuk megedit data. Adapun pengambaran dapat dilihat pada gambar dibawah ini :

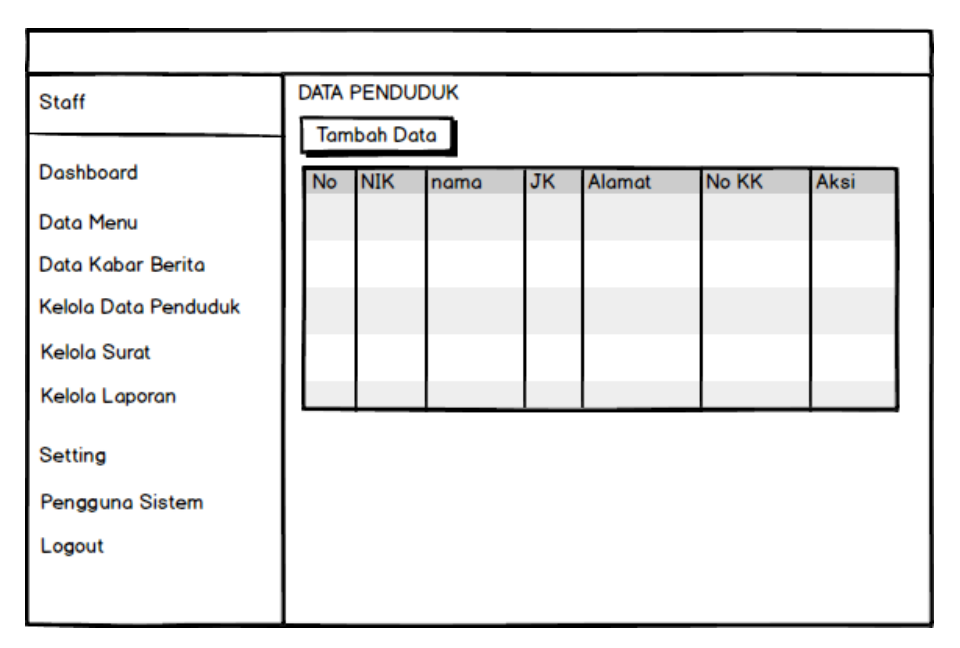

Gambar 3.16 Menu Data Penduduk

# D. Menu Kelola Surat

Menu kelola surat adalah menu untuk mengakses pengelolaan data surat menyurat. Pada menu ini menampilkan informasi inputan data dan tombol tambah data untuk melakukan penambahan data, tombol delete untuk menghapus data dan tombol edit untuk megedit data. Adapun pengambaran dapat dilihat pada gambar dibawah ini : dapat dilihat pada gambar dibawah ini :

| Staff                | Data Surat                            |  |
|----------------------|---------------------------------------|--|
|                      | Tambah Data                           |  |
| Dashboard            | Q search                              |  |
| Data Menu            | No NIK Nama TaNGGAL Sebab Status Aksi |  |
| Data Kabar Berita    |                                       |  |
| Kelola Data Penduduk |                                       |  |
| Kelola Surat         |                                       |  |
| Kelola Laporan       |                                       |  |
| Setting              |                                       |  |
| Pengguna Sistem      |                                       |  |
| Logout               |                                       |  |
|                      |                                       |  |

Gambar 3.17 Menu Kelola Surat

### E. Menu Kelola Laporan

Menu kelola laporan adalah menu untuk mengakses pendetakan data surat, pada menu ini terdapat inputan data jenis surat, dari tanggal sampai tanggal yang akan dicetak, serta tombol cetak laporan untuk mencetak laporan pelayanan surat. Adapun gambar dapat dilihat pada gambar dibawah ini :

| Staff                                                                                                    | LAPORAN SURAT |   |
|----------------------------------------------------------------------------------------------------|---------------|---|
| Dashboard<br>Data Menu<br>Data Kabar Berita<br>Kelola Data Penduduk<br>Kelola Surat<br>Kelola Laporan<br>Setting<br>Pengguna Sistem<br>Logout | Jenis Surat   | , |

Gambar 3.18 Menu Laporan

## F. Menu Pengguna Sistem

Menu pengguna sistem adalah menu untuk mengakses pengelolaan data pengguna sistem, Pada menu ini menampilkan informasi inputan data dan tombol tambah data untuk melakukan penambahan data, tombol delete untuk menghapus data dan tombol edit untuk megedit data. Adapun pengambaran dapat dilihat pada gambar dibawah ini :

| Staff                | Data | User      |          |         |      |
|----------------------|------|-----------|----------|---------|------|
| Dashboard            |      | Iban Data |          | Q searc | h    |
| Data Menu            | No   | Nama User | Username | Level   | Aksi |
| Data Kabar Berita    |      |           |          |         |      |
| Kelola Data Penduduk |      |           |          |         |      |
| Kelola Surat         |      |           |          |         |      |
| Kelola Laporan       |      |           |          |         |      |
| Setting              |      |           |          |         |      |
| Pengguna Sistem      |      |           |          |         |      |
| Logout               |      |           |          |         |      |
|                      |      |           |          |         |      |

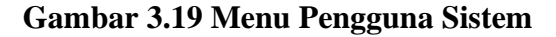

# 3.6. Pengujian *Testing*

Pada penelitian ini menggunaka pengujian *Black-Box* yaitu menguji perangkat lunak dari segi spesifikasi fungsional tanpa menguji desain dan kode program. Pengujian ini dilakukan kepada admin POLSEK Batang Hari. Adapun kerangka yang akan digunakan untuk melakukan pengujian dapat dilihat pada Tabel 3.1

Tabel 3. 1 Kerangka Pengujian

| Kasus dan Hasil Uji (Data Benar) |                                                      |                                                      |                               |  |  |  |  |
|----------------------------------|------------------------------------------------------|------------------------------------------------------|-------------------------------|--|--|--|--|
| Data<br>Masukan                  | Yang diharapkan                                      | Pengamatan                                           | Kesimpulan                    |  |  |  |  |
| Registrasi<br>(pendaftaran)      | Masuk ke login akan<br>tampil menu daftar<br>disini. | Klik menu login<br>lalu pilih menu<br>daftar disini. | [ ✓ ] Diterima<br>[ ] Ditolak |  |  |  |  |
|                                  | Kasus dan Hasi                                       | l Uji (Data Salah)                                   |                               |  |  |  |  |
| Data<br>Masukan                  | Yang diharapkan                                      | Pengamatan                                           | Kesimpulan                    |  |  |  |  |
| Registrasi<br>salah              | Tidakdapatmendaftardantampil pesan eror              | Menampilkan<br>keterangan <i>eror</i>                | [ ✓ ] Diterima<br>[ ] Ditolak |  |  |  |  |